Wählen Sie hier die Eigenschaften, einschließlich der gewünschten Werte, aus, die der, zum Artikel gehörenden, Artikelposition beim Einlagern vorgegeben werden sollen. Lassen Sie das Feld frei, wenn Sie beim Einlagern die Eigenschaften selber eintragen möchten.

Ferner legen Sie die Art der Lagerverwaltung für den Artikel fest (Menge, Minuten, nach Seriennummer etc.).

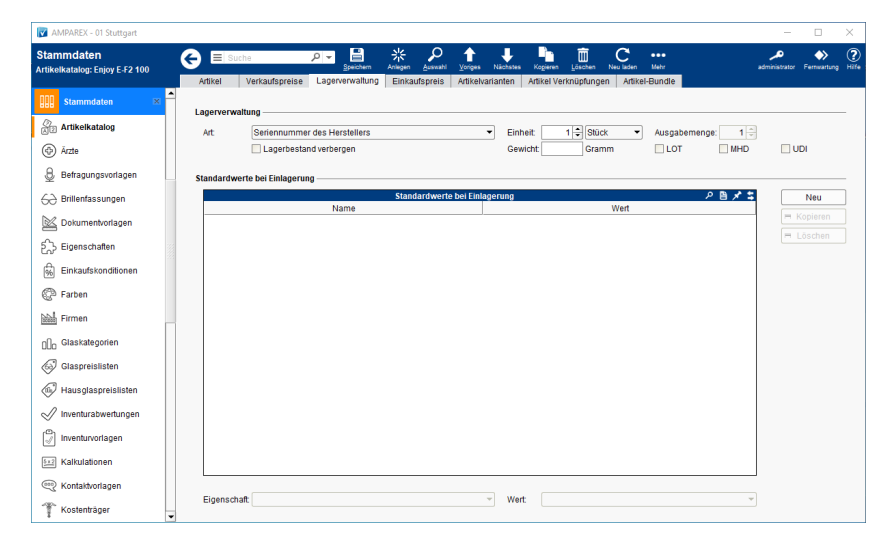

#### Funktionsleiste

| G Suche            |               | T 말 봤 & Anlegen Auswahi Voriges Nächstes Kogleren Löschen Neuladen Mehr AMPAREX Fernwartung                                                                                                    |  |  |  |
|--------------------|---------------|----------------------------------------------------------------------------------------------------|--|--|--|
| Schaltfläche       | Name          | Beschreibung                                                                                                    |  |  |  |
|                    | Speiche<br>rn | Wurden Daten in der Maske ergänzt, verändert oder gelöscht, werden mit dieser Schaltfläche die Änderungen in die Datenbank gespeichert. Ist der Artikel mit der gleichen Positionsnummer, dem gleichen Namen oder der gleichen Artikelnummer in AMPAREX schon vorhanden, gibt AMPAREX einen entsprechenden Hinweis aus.         Image: shnliche Artikel       Image: shnliche Artikel         Die folgenden ähnlichen Artikel (mit gleichem Name, Artikel-Nr. oder Pos-Nr.) existieren bereits. Möchten Sie wirklich fortfahren?:         Image: shnliche Artikel       Image: shnliche Artikel         Image: shnliche Artikel       Image: shnliche Artikel         Image: shnliche Artikel       Image: shnliche Artikel         Image: shnliche Artikel       Image: shnliche Artikel         Image: shnliche Artikel       Image: shnliche Artikel         Image: shnliche Artikel       Image: shnliche Artikel         Image: shnliche Artikel       Image: shnliche Artikel         Image: shnliche Artikel       Image: shnliche Artikel         Image: shnliche Artikel       Image: shnliche Artikel         Image: shnliche Artikel       Image: shnliche Artikel         Image: shnliche Artikel       Image: shnliche Artikel         Image: shnliche Artikel       Image: shnliche Artikel         Image: shnliche Artikel       Image: shnliche Artikel         Image: shnliche Artikel       Image: shnliche Artikel         Image: shnliche Artikel       Image: s |  |  |  |
| SI a               | Anlegen       | Hörgerätebatterie 13       Image: Speichern       Image: Speichern       Image: Speichern       Image: Speichern         Hörgerätebatterie 675       Image: Speichern       Abbrechen         Legt einen neuen Artikel an (alle Fingabefelder sind leer)                                                                                                    |  |  |  |
|                    | 7 thegen      | Legt einen neuen Antikel an (alle Eingabefelder sind leer).                                                                                                    |  |  |  |
| Q                  | Auswahl       | Öffnet den Auswahldialog zum Suchen und Öffnen eines Artikels mit verschiedenen Suchparametern.       Wurden mehrere Artikel über den Suchdialog gefiltert und einer davon geöffnet, kann hiermit zum vorherigen Artikel gewechselt werden.         Wurden mehrere Artikel über den Suchdialog gefiltert und einer davon geöffnet, kann hiermit zum nächsten Artikel gewechselt werden.         Wurden mehrere Artikel über den Suchdialog gefiltert und einer davon geöffnet, kann hiermit zum nächsten Artikel gewechselt werden.         Kopiert den gerade geöffneten Artikel. Zur Sicherheit, dass der Artikel nicht mit dem gleichen Namen gespeichert wird, bekommt der kopierte Artikel vor dem Artikelnamen den Zusatz 'Kopie von'.         Löscht den gerade gewählten Artikel mit Rückfrage aus der Datenbank. Der Artikel kann danach nicht wieder hergestellt werden.                                                                                                    |  |  |  |
| $\hat{\mathbf{U}}$ | Voriges       |                                                                                                    |  |  |  |
| $\hat{\nabla}$     | Nächstes      |                                                                                                    |  |  |  |
|                    | Kopieren      |                                                                                                    |  |  |  |
|                    | Löschen       |                                                                                                    |  |  |  |

| $\bigcirc$ | Neulad<br>en | Wurden auf einem anderen Arbeitsplatz Daten geändert oder erfasst, können diese Daten nachgeladen werden, ohne die Maske neu aufzurufen.            |
|------------|--------------|----------------------------------------------------------------------------------------------------|
|            | Mehr         | Über das Mehrmenü wird das Änderungsprotokoll aufgerufen. Hierüber werden alle Änderungen des gewählten<br>Datensatzes protokolliert und angezeigt. |

## Maskenbeschreibung

#### Lagerverwaltung

| Feld | Beschre                                                                 | Beschreibung                                                                                                    |  |  |  |
|------|-------------------------------------------------------------------------|----------------------------------------------------------------------------------------------------|--|--|--|
| Art  | Wählen Sie aus der Klappbox die gewünschte Art der Lagerverwaltung aus. |                                                                                                    |  |  |  |
|      | Menge                                                                   | Der Artikel wird im Lager als Menge verwaltet. D. h. 74 gleiche Artikel werden als eine Einheit mit der Menge 74 im Lager angezeigt. Dabei können mengenverwaltete Artikel einen negativen Lagerbestand (Menge) haben. Dies kann ggf. mit einer Filialketteneinstellung 'Negative Lagerbestände sind nicht erlaubt' de-/aktiviert werden (siehe auch Lager verwaltung   Filialverwaltung. |  |  |  |
|      | Serienn<br>ummer<br>des                                                 | Beim Einlagern des Artikels kann eine, vom Hersteller, vorgegebene Seriennummer dem Artikel zugefügt werden. D. h. je Artikel wird eine Artikelposition im Lager angezeigt.                                                                                                    |  |  |  |
|      | Herstell<br>ers                                                         | AMPAREX ×<br>Die Daten sind nicht korrekt oder unvollständig:<br>• Die gewählte Lagerverwaltungsart ist für Kontaktlinsen nicht verfügbar<br>OK                                                                                                    |  |  |  |
|      | laufend<br>e<br>Nummer                                                  | Wird beim Einlagern keine Seriennummer angegeben, generiert AMPAREX eine, nicht fortlaufende, Seriennummer für<br>die einzulagernden Artikel. Diese kann vom Anwender nicht selber eingegeben werden.                                                                                                    |  |  |  |
|      |                                                                         | <ul> <li>Die Daten sind nicht korrekt oder unvollständig:</li> <li>Die gewählte Lagerverwaltungsart ist für Kontaktlinsen nicht verfügbar</li> </ul>                                                                                                    |  |  |  |
|      | keine                                                                   | Der Artikel wird nicht über das Lager geführt. Es erfolgt kein Wareneingang zu diesem Artikel. Dennoch kann dieser verkauft werden und taucht auch in der Statistik auf (z. B. Dienstleistungen).                                                                                                    |  |  |  |

| Einheit                                                                           | Wählen Sie a                                                                                                    | us der zweiten Klappbox die, zum Artikel passende, Verwaltungseinheit aus.                                                                                                    |  |  |  |
|-----------------------------------------------------------------------------------|----------------------------------------------------------------------------------------------------|----------------------------------------------------------------------------------------------------|--|--|--|
|                                                                                   | <ul> <li>Info</li> <li>Die Menge der Einheit selber ist rein informativ und wird in AMPAREX nicht weiter verwendet - bis auf die Zeiten (siehe unten Zeiten) in der Therapie.</li> </ul> |                                                                                                    |  |  |  |
|                                                                                   | info                                                                                                    |                                                                                                    |  |  |  |
|                                                                                   | Stück                                                                                                    | Die Einheit STÜCK ist gleichzusetzen mit PACKUNG. Sie müssen sich dabei nur einig sein, wie Sie den Artikel einlagern. Entweder jeden einzeln oder im Paket (z. B. Batterien als eine Packung oder 6 Stück).                                                                                                    |  |  |  |
|                                                                                   | Zeiten (z.<br>B.<br>Minuten)                                                                                                    | Wird eine Zeiteinheit verwendet (in der Therapie) wird diese benutzt, um die Dauer eines Termins für die Leistung zu bestimmen.                                                                                                    |  |  |  |
|                                                                                   | Ausgabem<br>enge                                                                                                    | Verwalten Sie Ihre Batterien per Stück (nicht per Packung), können Sie hier die Standardausgabemenge sorbelegen (z. B. Ausgabemenge '6') - so wird bei einem Verkauf die Menge mit 6 vor belegt.         Verwalten Sie Ihre Batterien per Stück (nicht per Packung), können Sie hier die Standardausgabemenge sorbelegen (z. B. Ausgabemenge '6') - so wird bei einem Verkauf die Menge mit 6 vor belegt.         Verwalten Sie Ihre Batterien per Stück (nicht per Packung), können Sie hier die Standardausgabemenge sorbelegen (z. B. Ausgabemenge '6') - so wird bei einem Verkauf die Menge mit 6 vor belegt.         Verwalten Sie Ihre Batterien per Stück (nicht per Packung), können Sie hier die Standardausgabemenge sorbelegen (z. B. Ausgabemenge '6') - so wird bei einem Verkauf die Menge mit 6 vor belegt.         Verwalten Sie Ihre Batterien per Stück (nicht per Packung), können Sie hier die Standardausgabemenge sorbelegen (z. B. Ausgabemenge '6') - so wird bei einem Verkauf (ie Menge mit 6 vor belegt.         Verwalten Sie Ihre Batterien per Stück (nicht per Packung), können Sie hier die Standardausgabemenge (je Batterien per Stück (nicht per Packung), können (je Batterien per Stück (nicht per Packung), können (je Batterien per Stück (nicht per Packung), können (je Batterien per Stück (nicht per Packung), können (je Batterien per Stück (nicht per Packung), können (je Batterien per Stück (nicht per Packung), können (je Batterien per Stück (nicht per Packung), können (je Batterien per Stück (nicht per Packung), können (je Batterien per Stück (nicht per Stück (nicht per Stück |  |  |  |
| L<br>a<br>g<br>er<br>b<br>e<br>st<br>a<br>n<br>d<br>v<br>er<br>b<br>er<br>g<br>en | Über diese O                                                                                                    | ption lassen sich die Lagerbestände für Filialen im Artikelbestand, sowie in den Suchdialogen für Artikel ausblenden.<br>Filiale, die als Zentrale eingestellt ist (siehe auch Filialverwaltung Option 'Zentrale'), kann die Bestände generell<br>er sehen.                                                                                                    |  |  |  |
| Gewicht                                                                           | Möglichkeit, c<br>(siehe auch                                                                                                    | las Gewicht (in Gramm) des Artikels zu hinterlegen. Dieses wird für die Erstellung einer - 'DHL CSV Zolldatei' benötigt<br>SC2 Zolldatei-Erstellung   Schnittstelle).                                                                                                    |  |  |  |
| L<br>OT                                                                           | Für den g<br>Wird für de<br>LOT auf LOT<br>Filialketteneir                                                                                                    | ewählten Artikel wurde noch keine LOT hinterlegt (z. B. beim Einlagern, im Barverkauf oder über ein Angebot).<br>en gewählten Artikel im Wareneingang, Angebot oder im Barverkauf initial eine LOT hinterlegt werden, wird der Artikel<br>fähig gesetzt (selbst lernend) - diese Option hat dann eine Auswirkung, wenn die dazu gehörende<br>Istellung (siehe 'Tipp') gesetzt wird. D. h. für diesen Artikel muss eine LOT eingegeben werden.                                                                                                    |  |  |  |
|                                                                                   | Wird die F<br>ausgeschloss                                                                                                    | ilialketteneinstellung (s. u.) aktiviert, dass man eine LOT eingeben muss, wird mit dieser Option der Artikel davon<br>en.                                                                                                    |  |  |  |

| <ul> <li>M<br/>HD</li> <li>Für den gewählten Artikel wurde noch kein MHD (Mindesthaltbarkeitsdatum) hinterlegt (z. B. beim Einlagern, im B<br/>über ein Angebot).</li> </ul> |                                                                                                    |                                                                                                    |                                                                                                    | kein MHD (Mindesthaltbarkeitsdatum) hinterlegt (z. B. beim Einlagern, im Barverkauf oder                                                                                                    |  |
|----------------------------------------------------------------------------------------------------|----------------------------------------------------------------------------------------------------|----------------------------------------------------------------------------------------------------|----------------------------------------------------------------------------------------------------|----------------------------------------------------------------------------------------------------|--|
|                                                                                                    | Wird für den gewählten Artikel in<br>auf MHD fähig gesetzt (selbst lerner<br>(siehe 'Tipp') gesetzt wird. D. h. für                                                                                                    |                                                                                                    |                                                                                                    | eneingang, Angebot oder im Barverkauf initial ein MHD hinterlegt werden, wird der Artikel<br>iese Option hat dann eine Auswirkung, wenn die dazu gehörende Filialketteneinstellung<br>Artikel muss ein MHD eingegeben werden.                                                                                                    |  |
|                                                                                                    | S Wird die Filialketteneinstellung (s. u.) aktiviert, dass man ein MHD eingeben muss, wird mit dieser Option der Artikel da ausgeschlossen.                                                                                                    |                                                                                                    |                                                                                                    |                                                                                                    |  |
| — II                                                                                                    | Für den gev                                                                                                    | wählten Artikel wurde                                                                                                    | e noch k                                                                                                    | keine UDI hinterlegt (z. B. beim Einlagern, im Barverkauf oder über ein Angebot).                                                                                                    |  |
| D                                                                                                    | Wird für der<br>auf UDI fähig g<br>(siehe 'Tipp') g                                                                                                    | gewählten Artikel im Wareneingang, Angebot oder im Barverkauf initial eine UDI hinterlegt werden, wird der Artikel<br>setzt (selbst lernend) - diese Option hat dann eine Auswirkung, wenn die dazu gehörende Filialketteneinstellung<br>setzt wird. D. h. für diesen Artikel muss eine UDI eingegeben werden. |                                                                                                    |                                                                                                    |  |
|                                                                                                    | S Wird die Filialketteneinstellung (s. u.) aktiviert, dass man eine UDI eingeben muss, wird mit dieser Option der Artikel davon ausgeschlossen.                                                                                                  |                                                                                                    |                                                                                                    |                                                                                                    |  |
| 0                                                                                                    | Über die Filialkett<br>Eingabe der 'LOT<br>werden muss (sie                                                                                                    | enoption 'LOT/MHD  <br>, der MHD und der U<br>he auch Kasse   Fili                                                                                                    | bzw. UI<br>JDI' auto<br>alverwa                                                                                  | IDI müssen beim Verkauf angegeben werden' wird gesteuert, ob der Dialog zur<br>tomatisch erscheinen soll und die LOT, ein MHD und/oder eine UDI eingegeben<br>altung).                                                                                                    |  |
| Die gen                                                                                                    | Über die Filialkett<br>Eingabe der 'LOT<br>werden muss (sie<br>annten Optionen (                                                                                                    | enoption 'LOT/MHD  <br>, der MHD und der U<br>he auch Kasse   Fili<br>LOT/MHD) verhalten                                                                                                    | bzw. UI<br>JDI' auto<br>alverwa<br>n sich je                                                                     | IDI müssen beim Verkauf angegeben werden' wird gesteuert, ob der Dialog zur<br>tomatisch erscheinen soll und die LOT, ein MHD und/oder eine UDI eingegeben<br>altung).<br>e nach Art der Lagerverwaltung (Nummer oder Menge) unterschiedlich:                                                                                                    |  |
| Die gen<br>Lag                                                                                                    | Über die Filialkett<br>Eingabe der 'LOT<br>werden muss (sie<br>annten Optionen (<br>Art der<br>gerverwaltung                                                                                                    | enoption 'LOT/MHD  <br>, der MHD und der U<br>he auch Kasse   Fili<br>LOT/MHD) verhalten                                                                                                    | bzw. UI<br>JDI' auto<br>alverwa                                                                                  | IDI müssen beim Verkauf angegeben werden' wird gesteuert, ob der Dialog zur<br>tomatisch erscheinen soll und die LOT, ein MHD und/oder eine UDI eingegeben<br>altung).<br>e nach Art der Lagerverwaltung (Nummer oder Menge) unterschiedlich:<br>Beschreibung                                                                                                    |  |
| Die gen<br>Lag<br>Menge                                                                                                    | Über die Filialkett<br>Eingabe der 'LOT<br>werden muss (sie<br>annten Optionen (<br>Art der<br>gerverwaltung                                                                                                    | enoption 'LOT/MHD  <br>, der MHD und der U<br>he auch Kasse   Fili<br>LOT/MHD) verhalten<br>Beim Verkauf eine<br>erfasst werden.                                                                                                    | bzw. UI<br>JDI' auto<br>alverwa<br>n sich je                                                                     | IDI müssen beim Verkauf angegeben werden' wird gesteuert, ob der Dialog zur<br>tomatisch erscheinen soll und die LOT, ein MHD und/oder eine UDI eingegeben<br>altung).<br>e nach Art der Lagerverwaltung (Nummer oder Menge) unterschiedlich:<br>Beschreibung<br>els in der Barkasse, oder über ein Angebot, kann je nach gewählter Option die LOT/MHD                                                                                                    |  |
| Die gen<br>Lag<br>Menge<br>Serien<br>Herste<br>Laufen                                                                                                    | Über die Filialkett<br>Eingabe der 'LOT<br>werden muss (sie<br>annten Optionen (<br>Art der<br>gerverwaltung<br>e<br>nummer des<br>ellers<br>nde Nummer                                                                                          | enoption 'LOT/MHD  <br>, der MHD und der U<br>he auch Kasse   Fili<br>LOT/MHD) verhalten<br>Beim Verkauf eine<br>erfasst werden.<br>Beim Wareneingar<br>die LOT/MHD erfa                                                                                                    | bzw. UI<br>JDI' auto<br>alverwa<br>n sich je<br>es Artike<br>ng und l<br>sst were                                | IDI müssen beim Verkauf angegeben werden' wird gesteuert, ob der Dialog zur<br>tomatisch erscheinen soll und die LOT, ein MHD und/oder eine UDI eingegeben<br>altung).<br>e nach Art der Lagerverwaltung (Nummer oder Menge) unterschiedlich:<br>Beschreibung<br>els in der Barkasse, oder über ein Angebot, kann je nach gewählter Option die LOT/MHD<br>beim Verkauf in der Barkasse, oder über ein Angebot, kann je nach gewählter Option<br>rden.                                                                                                    |  |
| Die gen<br>Lag<br>Menge<br>Serien<br>Herste<br>Laufen                                                                                                    | Über die Filialkett<br>Eingabe der 'LOT<br>werden muss (sie<br>annten Optionen (<br>Art der<br>gerverwaltung<br>e<br>nummer des<br>ellers<br>nde Nummer<br>Info<br>Wird ein Barverka<br>sonst der Kunde :<br>Kassenbon anger                     | enoption 'LOT/MHD  <br>, der MHD und der U<br>the auch Kasse   Fili<br>LOT/MHD) verhalten<br>Beim Verkauf eine<br>erfasst werden.<br>Beim Wareneingar<br>die LOT/MHD erfa<br>auf durchgeführt, bei<br>z. B. bei einer Rückru<br>druckt werden:                                                                 | bzw. UI<br>JDI' auto<br>alverwa<br>n sich je<br>es Artike<br>ng und l<br>sst wern<br>dem es<br>ufaktion          | IDI müssen beim Verkauf angegeben werden' wird gesteuert, ob der Dialog zur<br>tomatisch erscheinen soll und die LOT, ein MHD und/oder eine UDI eingegeben<br>altung).<br>e nach Art der Lagerverwaltung (Nummer oder Menge) unterschiedlich:<br>Beschreibung<br>els in der Barkasse, oder über ein Angebot, kann je nach gewählter Option die LOT/MHD<br>beim Verkauf in der Barkasse, oder über ein Angebot, kann je nach gewählter Option rden.<br>s eine LOT/MHD gibt, sollte IMMER mit einem Kundenbezug gearbeitet werden, da<br>n nicht benachrichtigt werden kann. Über folgende Platzhalter können die Daten im                                                           |  |
| Die gen<br>Lag<br>Menge<br>Serien<br>Herste<br>Laufen                                                                                                    | Über die Filialkett<br>Eingabe der 'LOT<br>werden muss (sie<br>annten Optionen (<br>Art der<br>gerverwaltung<br>e<br>nummer des<br>illers<br>nde Nummer<br>Info<br>Wird ein Barverka<br>sonst der Kunde i<br>Kassenbon anger<br>rechnung/positio | enoption 'LOT/MHD  <br>, der MHD und der U<br>the auch Kasse   Fili<br>LOT/MHD) verhalten<br>Beim Verkauf eine<br>erfasst werden.<br>Beim Wareneingar<br>die LOT/MHD erfa<br>auf durchgeführt, bei<br>z. B. bei einer Rückru<br>druckt werden:<br>men/chargenumber                                             | bzw. UI<br>JDI' auto<br>alverwa<br>n sich je<br>es Artike<br>ng und l<br>sst were<br>dem es<br>ufaktion<br>z. B. | IDI müssen beim Verkauf angegeben werden' wird gesteuert, ob der Dialog zur tomatisch erscheinen soll und die LOT, ein MHD und/oder eine UDI eingegeben altung).         e nach Art der Lagerverwaltung (Nummer oder Menge) unterschiedlich:         Beschreibung         els in der Barkasse, oder über ein Angebot, kann je nach gewählter Option die LOT/MHD         beim Verkauf in der Barkasse, oder über ein Angebot, kann je nach gewählter Option rden.         s eine LOT/MHD gibt, sollte IMMER mit einem Kundenbezug gearbeitet werden, da nicht benachrichtigt werden kann. Über folgende Platzhalter können die Daten im         \$-chargenumber/beschriftung('LOT') |  |

#### Standardwerte bei Einlagerung

| Schaltfläche | Beschreibung                                        |                                                                                                    |  |
|--------------|-----------------------------------------------------|----------------------------------------------------------------------------------------------------|--|
| Neu          | Legt eine neue Eigenschaft für die Einlagerung an.  |                                                                                                    |  |
|              | Eigenschaft                                         | Die Auswahl der Eigenschaft wird automatisch aus den Eigenschaften aller Artikelpositionen erzeugt. |  |
|              | Wert                                                | Vorgabe der entsprechenden Auswahl der Eigenschaft.                                                 |  |
| = Kopieren   | Hierüber kopieren Sie einen markierten Eintrag.     |                                                                                                    |  |
| = Löschen    | Diese Schaltfläche entfernt den markierten Eintrag. |                                                                                                    |  |

### Siehe auch ...

<sup>•</sup> Lagerverwaltung | Filialverwaltung